## Splitting part of a synchronized model as a used project

When the synchronized data are quite large, and you want to cut part of them into another separate project, you can export both model data and DataHub database that include the synchronization information to the new project.

To split part of a synchronized model as a used project

1. Select the DataHub\_Data\_<project> element. Copy and paste it into the same location under the Model element in the Containment tree. You will get DataHub\_Data\_cproject>1.

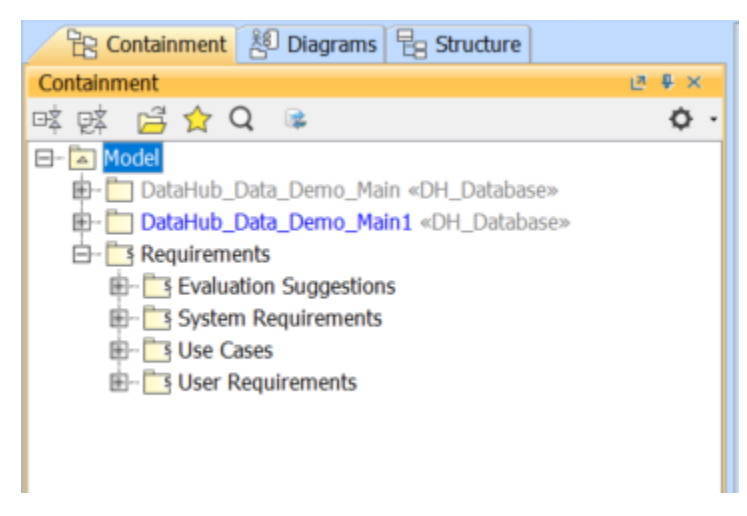

2. On the main menu, click File > Export To > Project Usage. The Export Packages to New Project dialog appears. Select the Package you want to export and choose DataHub\_Data\_<project>1.

| 🛒 Export Packages to New Project                                                                                            |                                                          |                    | ×    |
|----------------------------------------------------------------------------------------------------|----------------------------------------------------------|--------------------|------|
| Select Packages to Export<br>Choose the packages to export to a new project. The e<br>used project in your current project. | exported packages become                                 | a                  |      |
| All data:                                                                                                    | Selected packages: DataHub_Data_Den Use Cases [Required] | no_Main1<br>ments] |      |
| Project Description                                                                                                    |                                                          |                    |      |
|                                                                                                    | ОК                                                       | Cancel             | Help |

3. Type a new project file name and click Save. You will see the selected data are saved to the new project file.

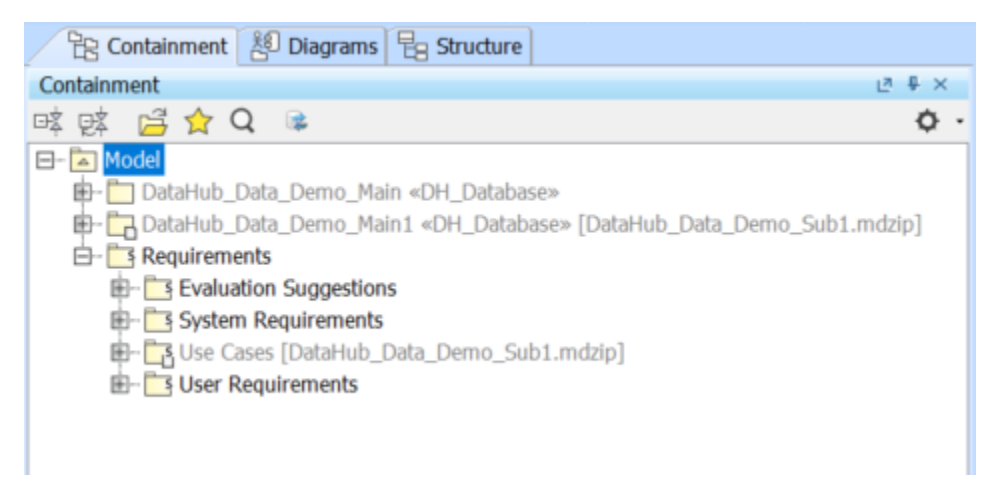

4. On the main menu, click Tools > DataHub > Remove non-use DHLink. The confirmation dialog appears. Select Yes.

| Tools Analyze Col                        | laborate Window H                    | Help    |                                    |  |
|------------------------------------------|--------------------------------------|---------|------------------------------------|--|
| Model Transform                          | nations                              |         |                                    |  |
| Hyperlinks                               |                                      |         |                                    |  |
| Project Merge                            |                                      |         |                                    |  |
| Report Wizard                            | Ctrl+Shift+                          | G       |                                    |  |
| Integrations                             |                                      |         |                                    |  |
| Mark Spelling                            |                                      |         |                                    |  |
| Expression Evalu                         | ation                                |         |                                    |  |
| DataHub                                  |                                      | > 😹     | Synchronize updates to Data Source |  |
| Macros                                   |                                      | >       | DataHub Explorer                   |  |
|                                          |                                      |         | DHLink Panel                       |  |
|                                          |                                      |         | DHLink Summary                     |  |
|                                          |                                      |         | Schema Map Manager                 |  |
|                                          |                                      |         | Alias Manager                      |  |
|                                          |                                      |         | Remove non-use DHLink              |  |
|                                          |                                      |         | Migrate DataHub                    |  |
|                                          |                                      |         | Driver Deployment                  |  |
|                                          |                                      |         | Create OSLC Query                  |  |
|                                          |                                      |         |                                    |  |
| If Remove DHLinks Confirmation           |                                      |         |                                    |  |
| Are you sure you w Do not show this dial | ant to remove the DHLi<br>log again. | ink(s)? | Yes No << Details                  |  |
| etails:<br>Data Sunc                     |                                      |         |                                    |  |
|                                          | Table - from o - Har                 |         | LT                                 |  |
| DataHub_Data_Demo                        | Training [IBM Ration                 | . DHLir | change Type                        |  |
| Requirements                             | Requirements                         | DHUN    | k Delete                           |  |
| User Requirements                        | 2 User kequirements                  | DHUN    | k Delete                           |  |
| Usertypes                                | 2 User types                         | Unun    | K Delete                           |  |

The DHLinks for the elements that were exported to the used project will be removed from DataHub\_Data of the main project.

DHLink

## Note

≙

User sizes

 $\sim$ 

• When you export the used project, the full DataHub\_Data will be copied.

2.2 User sizes

2.2.0-1 The car shall be

Since the Remove non-use DHLink operation affects only the main project, you need to run this operation with the used project too.
 To remove the non-use DHLinks (the links that belong to the main project) from the used project, you must open the used project and select the Remove non-use DHlink command.

Delete